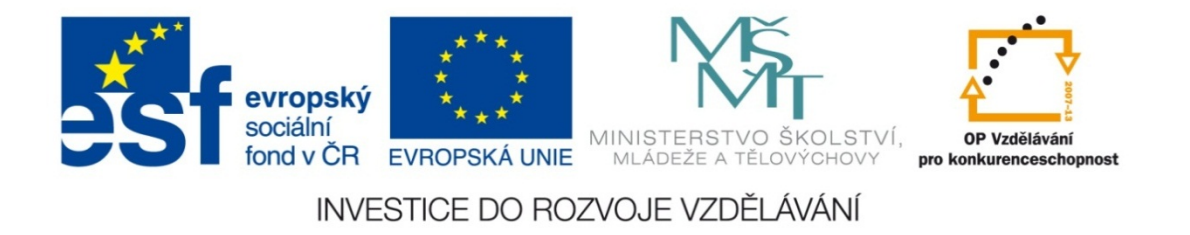

#### Střední průmyslová škola strojnická Olomouc, tř.17. listopadu 49

#### Výukový materiál zpracovaný v rámci projektu "Výuka moderně" Registrační číslo projektu: CZ.1.07/1.5.00/34.0205

Šablona: III/2 Informační technologie

Sada: 3

Číslo materiálu v sadě: 7

Tento projekt je spolufinancován Evropským sociálním fondem a státním rozpočtem České republiky

Název: Goniometrické funkce v MS Excel

Jméno autora: Jan Kameníček

Předmět: Práce s počítačem

Jazyk: česky

Klíčová slova: tabulka, funkce, vyhledávací funkce, svyhledat

Cílová skupina: žáci 1. ročníku střední odborné školy, obor strojírenství

Stupeň a typ vzdělání: střední odborné

Očekávaný výstup: Žáci se naučí používat vyhledávací funkci "svyhledat".

Metodický list/anotace

Prezentace představuje žákům první z několika vyhledávacích funkcí, funkci "svyhledat", která při výpočtech umožňuje využívat údaje z jiných tabulek či seznamů v sešitě aplikace MS Excel, přičemž tyto tabulky prohledává po sloupcích.

Datum vytvoření: 12. ledna 2013

# Goniometrické funkce v MS Excel

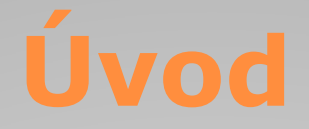

MS Excel má ve svém rejstříku mnoho matematických funkcí, a mezi ně patří mimo jiné také základní goniometrické funkce, tj. sinus, cosinus a tangens.

Všechny tyto tři funkce mají jen jediný argument, a sice číslo, jehož funkci hledáme.

Mezi goniometrickými funkcemi aplikace MS Excel však nenajdeme funkci kotangens. Důvodem je, že se ve své podstatě jedná jen o převrácenou hodnotu funkce tangens, takže cotg x lze vypočítat jako 1/tg x.

#### Postup

Zápis goniometrických funkcí v MS Excel vychází z běžně užívaných zkratek. Všechny tyto funkce mají jen jediný argument: číslo, jehož funkci hledáme.

Způsob zápisu funkcí je uveden v tabulce níže:

| Funkce            | sinus       | kosinus     | tangens    | kotangens    |
|-------------------|-------------|-------------|------------|--------------|
| Zápis<br>v Excelu | =SIN(číslo) | =COS(číslo) | =TG(číslo) | =1/TG(číslo) |

## Radiány

Při výpočtech si však musíme dát pozor na to, že Excel očekává v argumentu goniometrických funkcí hodnoty zadané v radiánech.

Pokud tedy máme hodnotu úhlu uvedenou ve stupních, pak ji musíme převést na radiány.

Matematicky lze převod provést tak, že hodnotu úhlu vynásobíme hodnotou  $\pi/180 - z$ ápis v MS Excel je PI()/180.

Kromě toho však můžeme také využít převodní funkce "Radians", viz následující snímek.

## Radiány

Funkce "Radians" má v závorce také jen jeden argument: hodnotu převáděného úhlu ve stupních, kterou převede na

radiány, viz obrázek.

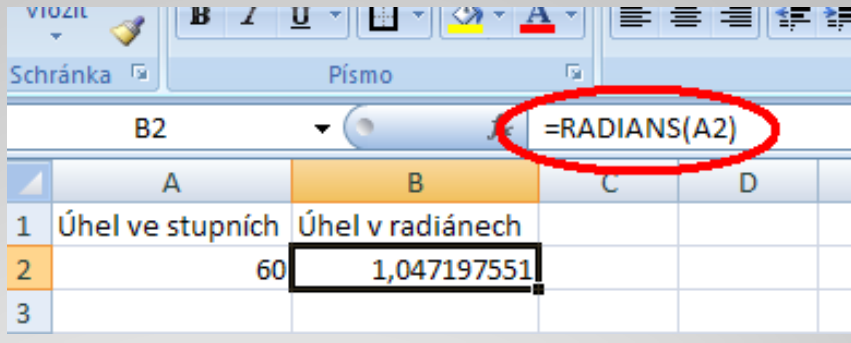

Výpočet sinu úhlu o 60 stupních tedy může vypadat například

následovně:

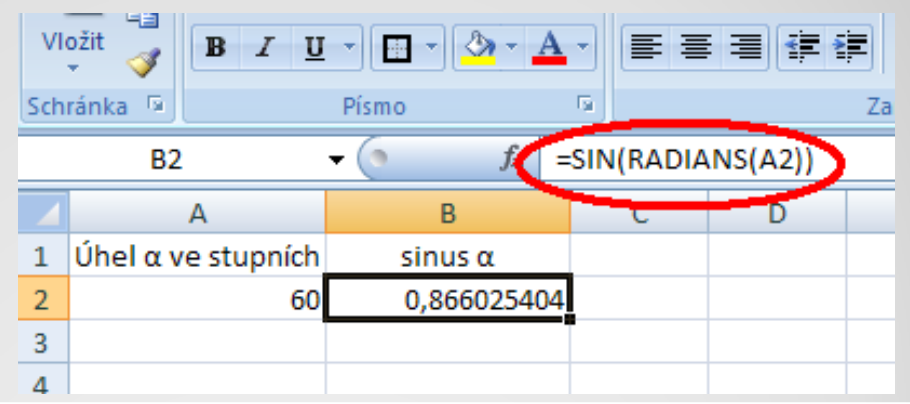

#### Příklad

Plocha závitu šroubu, který stoupá pod úhlem  $\psi$ =40° je zatížena osovou silou Q=20 N. Jakou silou F (N) je potřeba působit při povolování šroubu, jestliže součinitel smykového tření dvou styčných ocelových ploch je roven 0,1?

Sílu F vypočítáme z následujícího vztahu:

$$F = Q \cdot tg(\psi - \mu)$$

Sestavte následující tabulku s výpočtem této síly F.

|   | А    | В   | С   | D |  |
|---|------|-----|-----|---|--|
| 1 |      |     |     |   |  |
| 2 | Q    | ψ   | μ   | F |  |
|   |      | 100 | 0.4 |   |  |
| 3 | 20 N | 40° | 0,1 |   |  |

### Příklad – řešení

Příklad úplného řešení úlohy včetně výpočtu úhlu převedeného na úhlové stupně naleznete v následujícím odkazu:

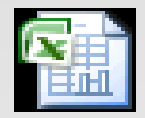

List aplikace Microsoft Office Excel

#### **Použité zdroje:**

#### Text

• Podpora Office [online]. Microsoft Corporation, 2013 [cit. 2012-09-

02]. Dostupné z: <u>http://office.microsoft.com/cs-cz/support</u>.